# Office/Microsoft 365 Education

<section-header><complex-block><image><image><image>

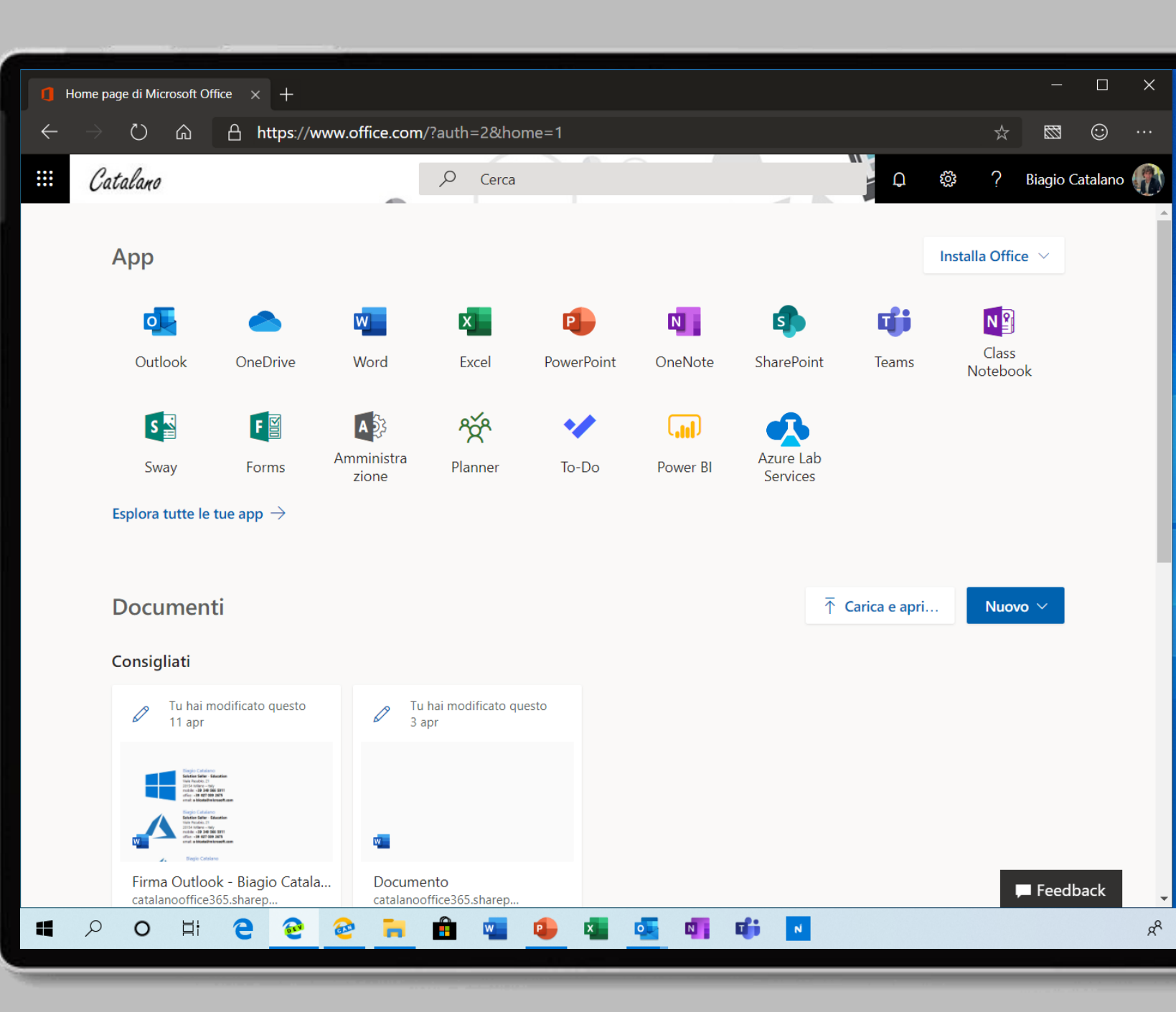

## Recatevi all'indirizzo

https://portal.office.com

## E cliccate sul pulsante Amministrazione

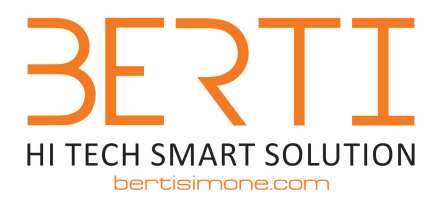

393.3318095 - info©bertisimone.com

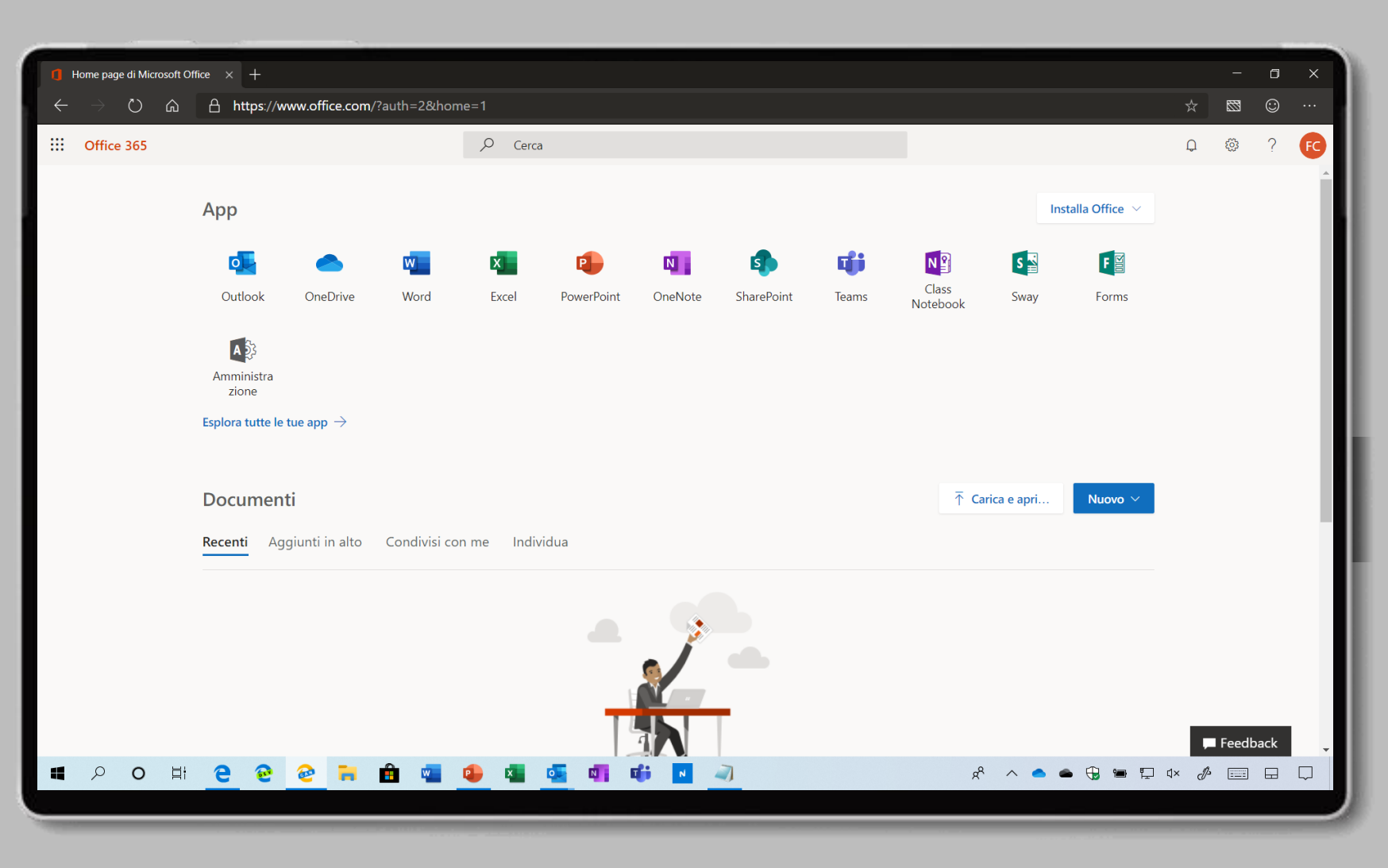

Visualizzerete il nuovo pannello di amministrazione.

N.B.| Se visualizzate il vecchio pannello, cliccate sulla voce
Prova l'anteprima in alto a destra

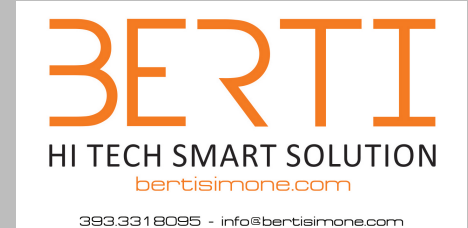

| 1  | Home page di Microsoft Office $~	imes~$                          | 1 Interfa | ccia di amministrazione di $	imes+$                            |                                        | - 0 X                                                                      |  |  |
|----|------------------------------------------------------------------|-----------|----------------------------------------------------------------|----------------------------------------|----------------------------------------------------------------------------|--|--|
| <  | ← → Ů ŵ A https://admin.microsoft.com/AdminPortal/Home#/homepage |           |                                                                |                                        |                                                                            |  |  |
| :: | Interfaccia di amministrazione di Microsoft 365                  |           |                                                                |                                        |                                                                            |  |  |
| =  |                                                                  |           | Ufficio Scolastico Regionale per la Puglia                     | 🔎 Cerca utenti, gruppi, impostazioni o | at + Aggiungi scheda <b>O Anteprima attivata</b>                           |  |  |
| ú  | Home                                                             |           | Informazioni di base                                           |                                        |                                                                            |  |  |
| R  | Utenti                                                           | $\sim$    |                                                                |                                        |                                                                            |  |  |
| Ŕ  | Gruppi                                                           | $\sim$    | Gestione utenti ····                                           | Fatturazione                           | Formazione e guide                                                         |  |  |
| ſĘ | Risorse                                                          | $\sim$    | Gestione utenti                                                | 0,00 € Saldo totale                    | Formazione per amministratori                                              |  |  |
|    | Fatturazione                                                     | $\sim$    | Aggiungi, modifica e rimuovi gli account utente e reimposta le |                                        | Inee guida per l'installazione personalizzata                              |  |  |
| Ç  | Supporto                                                         | $\sim$    | password.                                                      |                                        | Scegliere un percorso di installazione adatto all'organizzazione           |  |  |
| ŝ  | Impostazioni                                                     | $\sim$    |                                                                |                                        | Formazione per gli utenti<br>Come utilizzare Office 365 e le app di Office |  |  |
| Ũ  | Configurazione                                                   | $\sim$    | Aggiungi utente 🛛 🗸                                            | Saldo Abbonamento $\vee$               |                                                                            |  |  |
| Ł  | Report                                                           | $\sim$    |                                                                |                                        | Software Office 365                                                        |  |  |
| Ŵ  | Integrità                                                        | $\sim$    |                                                                |                                        | Install Office 265                                                         |  |  |
| Ir | terfacce di amministrazione                                      |           |                                                                |                                        | ProPlus                                                                    |  |  |
| C  | Sicurezza e conformità                                           |           |                                                                |                                        |                                                                            |  |  |
| 4  | Azure Active Directory                                           |           |                                                                |                                        | Serve aiuto? Invia feedback                                                |  |  |
| -  | ク o Ħ e                                                          | 2         | 2 🖬 💼 🖷 🔒 🔨 💶                                                  | <b>ui 🧧 </b>                           | x² ^ • • • • • • • • • • • • • • • •                                       |  |  |

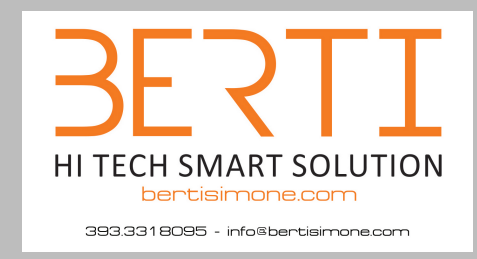

Dal menu di sinistra cliccate Fatturazione > Acquisto di servizi

| ٥            | Home page di Microsoft Office $\times$ | 1 In      | terfaccia di amministrazione di 🗙 🕂                                                                                                    |            |              | ٥   | ×  |
|--------------|----------------------------------------|-----------|----------------------------------------------------------------------------------------------------|------------|--------------|-----|----|
| $\leftarrow$ | $ ightarrow$ $ m \ramed $              | https://a | dmin.microsoft.com/AdminPortal/Home#/catalog                                                                                                    |            |              | • • |    |
|              | Interfaccia di amminist                | razione   | di Microsoft 365                                                                                                    | Q          | ŝ            | ?   | FC |
| =            |                                        |           | Ufficio Scolastico Regionale per la Puglia                                                                                                    | Antepr     | ima attiva   | ta  |    |
| 命            | Home                                   |           | Acquisto di servizi                                                                                                    |            |              |     |    |
| 8            | Utenti                                 | $\sim$    | Lavoro Istruzione                                                                                                    |            |              |     | *  |
| RR           | Gruppi                                 | $\sim$    | Visualizzazione di prodotti e prezzi per: formazione<br>Il prezzo e la disponibilità possono variare in base al tipo di organizzazione. Alcuni prodotti potrebbero non essere disponibili per la forr | nazione.   |              |     | I  |
| 昼            | Risorse                                | $\sim$    | Seleziona fino a tre prodotti per un confronto dettagliato.                                                                                                    |            |              |     |    |
|              | Fatturazione                           | ^         | Prodotto 1 Prodotto 2 Prodotto 3 Confronta prodotti                                                                                                    |            |              |     | 1  |
|              | Acquisto di servizi                    |           | Cerca                                                                                                    |            | ρ            |     |    |
|              | Prodotti e servizi                     |           |                                                                                                    |            |              |     |    |
|              | Licenze                                |           | App e servizi di Office Mo                                                                                                    | stra tutto | 10 ^         |     |    |
|              | Fatture                                |           |                                                                                                    |            |              |     |    |
|              | Modalità di pagamento                  |           | Combinando le app migliori della categoria, come Excel e Outlook,                                                                                                    |            |              |     |    |
|              | Notifiche sulla fatturazione           |           | con servizi cloud potenti, come OneDrive e Microsoft Teams, Office<br>365 ti consente di creare e condividere ovunque e su qualsiasi                                                                  |            |              |     |    |
| ្            | Supporto                               | $\sim$    | dispositivo.                                                                                                    |            |              |     |    |
| £03          | Impostazioni                           | $\sim$    |                                                                                                    |            |              |     | *  |
| B            | Configurazione                         | $\sim$    |                                                                                                    |            |              |     |    |
| k            | Report                                 | $\sim$    | Serve aiuto?                                                                                                    | In         | via feedbacl |     |    |
|              | 오 이 비 은                                | <b>e</b>  | 🥹 🐂 🏛 🤹 🤒 🚛 📲 📫 🔩 🚽 🕺 🖈 🔺 👄 🕀 🛥 🖫                                                                                                    | I I× ∂     |              |     | 2  |
|              |                                        |           |                                                                                                    |            |              |     |    |

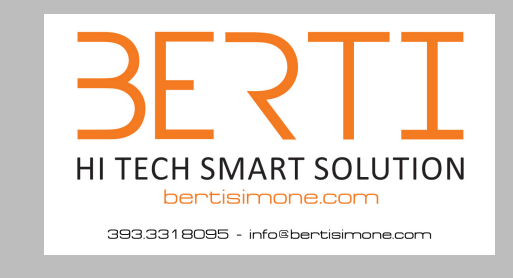

Cliccate su Office 365 A1 per istituti di istruzione

| ٥   | Home page di Microsoft Office $\times$                      | 1 Interfa                                       | accia di amministrazione di 🗙 | +                                                                |                                                                                          |                                      |                                |            | ٥   | ×          |
|-----|-------------------------------------------------------------|-------------------------------------------------|-------------------------------|------------------------------------------------------------------|------------------------------------------------------------------------------------------|--------------------------------------|--------------------------------|------------|-----|------------|
| ÷   | → O A https://admin.microsoft.com/AdminPortal/Home#/catalog |                                                 |                               |                                                                  |                                                                                          |                                      |                                |            | ٢   |            |
|     | Interfaccia di amministr                                    | Interfaccia di amministrazione di Microsoft 365 |                               |                                                                  |                                                                                          |                                      |                                |            | ?   | FC         |
| =   |                                                             |                                                 | Ufficio Scolastico Regio      | nale per la Puglia                                               |                                                                                          |                                      | Antepri                        | ma attiv   | ata |            |
| 仚   | Home                                                        |                                                 | Acquisto di                   | servizi                                                          |                                                                                          |                                      |                                |            |     |            |
| 8   | Utenti                                                      | $\sim$                                          |                               | Office permette ai dip<br>Combinando le app r                    | pendenti di lavorare ovunque si trovino.<br>nigliori della categoria, come Excel e Outlo | pok,                                 |                                |            |     | ^          |
| RR  | Gruppi                                                      | $\sim$                                          |                               | con servizi cloud pote<br>365 ti consente di cre<br>dispositivo. | enti, come OneDrive e Microsoft Teams, Os<br>eare e condividere ovunque e su qualsiasi   | flice                                |                                |            |     |            |
| ß   | Risorse                                                     | $\sim$                                          |                               | -                                                                |                                                                                          |                                      |                                |            |     |            |
|     | Fatturazione                                                | ^                                               | Office 365                    | A1 per 🔗                                                         | Office 365 A1 per                                                                        | Office 365 A3 per                    | Office 365 A3 per              |            |     |            |
|     | Acquisto di servizi                                         |                                                 | istituti di i                 | struzione                                                        | studenti                                                                                 | istituti di istruzione               | studenti                       |            |     | - 15       |
|     | Prodotti e servizi                                          |                                                 | istration of the              |                                                                  | stadenti                                                                                 |                                      | Studenti                       |            |     | - 12       |
|     | Licenze                                                     |                                                 |                               |                                                                  |                                                                                          |                                      |                                |            |     |            |
|     | Fatture                                                     |                                                 | Accesso disponit              | pile ovunque e in                                                | Accesso disponibile ovunque e in                                                         | Le applicazioni Office per PC e Mac, | Le applicazioni Office per PC  | e          |     |            |
|     | Account di fatturazione                                     |                                                 | comunicazione e               | collaborazione.                                                  | comunicazione e collaborazione.                                                          | a e-mail, messaggistica istantanea,  | a e-mail, messaggistica istant | nı,<br>tar |     |            |
|     | Modalità di pagamento                                       |                                                 | Gratis                        |                                                                  | Gratis                                                                                   | A partire da                         | A partire da                   |            |     |            |
|     | Notifiche sulla fatturazione                                |                                                 |                               |                                                                  |                                                                                          | 3,20 € per utente/mese               | 2,45 € per utente/mese         |            |     |            |
| G   | Supporto                                                    | $\sim$                                          |                               |                                                                  |                                                                                          |                                      |                                |            |     |            |
| £33 | Impostazioni                                                | $\sim$                                          |                               |                                                                  |                                                                                          |                                      |                                |            |     | •          |
| Þ   | Configurazione                                              | $\sim$                                          |                               |                                                                  |                                                                                          |                                      | _                              |            | _   |            |
| Ŀ   | Report                                                      | $\sim$                                          |                               |                                                                  |                                                                                          |                                      | Serve aiuto? Inv               | ia feedba  | ck  |            |
| 4   | 오 이 버 C                                                     | <b>e</b> (                                      | 2 🔒 💼 🦷                       | 🤨 💶 🧧                                                            | 📲 📫 🔩 🦪                                                                                  | x <sup>4</sup> ~ 4                   | 🖕 🛥 🔁 🕁 🖉                      |            |     | <b>P</b> 2 |
| -   |                                                             |                                                 |                               |                                                                  |                                                                                          |                                      |                                |            |     |            |

### BERTI HITECH SMART SOLUTION bertisimone.com

## Cliccate su Scarica ora

| ٥            | Home page di Microsoft Office $~	imes$    |         | Interfaccia di amministrazione di 🗙 +                                                                                                    |        | . <del></del> 0) | ٥  | ×          |
|--------------|-------------------------------------------|---------|----------------------------------------------------------------------------------------------------|--------|------------------|----|------------|
| $\leftarrow$ | ightarrow $ m lacksquare$ $ m lacksquare$ | https:/ | nicrosoft.com/AdminPortal/Home#/catalog/offer-details%252Foffice-365-a1-per-istituti-di-istruzione%252F69EFF3CB-B0F9-4356-99E9-EE54                                                                                     |        |                  | 0  |            |
|              | Interfaccia di amminist                   | razion  | e di Microsoft 365                                                                                                    | Q      | ŝ                | ?  | FC         |
| ≡            |                                           |         | Ufficio Scolastico Regionale per la Puglia                                                                                                    | Antepr | ima attiva       | ta |            |
| ඛ            | Home                                      |         | Acquisto di servizi                                                                                                    |        |                  |    |            |
| 8            | Utenti                                    | $\sim$  |                                                                                                    |        |                  |    | ^          |
| RR           | Gruppi                                    | $\sim$  | Office 365 A1 per istituti di istruzione                                                                                                    |        |                  |    | J.         |
| 喝            | Risorse                                   | $\sim$  | Accesso disponibile ovunque e in qualsiasi momento a strumenti di comunicazione e Scarica ora Scarica versione d<br>collaborazione. Include funzionalità per visualizzare i documenti e apportare piccole modifiche con | Vi (i) |                  |    |            |
|              | Fatturazione                              | ^       | Office Online.                                                                                                    |        |                  |    |            |
|              | Acquisto di servizi                       |         |                                                                                                    |        |                  |    |            |
|              | Prodotti e servizi                        |         |                                                                                                    |        |                  |    |            |
|              | Licenze                                   |         | Confronta Componenti aggiuntivi                                                                                                    |        |                  |    |            |
|              | Fatture                                   |         | Visualizzatione di guesto prodotto                                                                                                    |        |                  |    |            |
|              | Account di fatturazione                   |         | Confronta con prodotti simili<br>Office 365 A1 per istituti di istruzione<br>Office 365 A3 per istituti di istruzione                                                                                                   |        |                  |    |            |
|              | Modalità di pagamento                     |         |                                                                                                    |        |                  |    |            |
|              | Notifiche sulla fatturazione              |         | A partire da                                                                                                    |        |                  |    |            |
| Ç            | Supporto                                  | $\sim$  |                                                                                                    |        |                  |    | -          |
| ŝ            | Impostazioni                              | $\sim$  |                                                                                                    |        |                  |    |            |
| B            | Configurazione                            | $\sim$  |                                                                                                    |        |                  |    |            |
| k            | Report                                    | $\sim$  | Serve aiuto?                                                                                                    | In     | via feedbac      |    |            |
| 4            | 오 이 비 C                                   | 1       | ) 🩋 🐂 🏛 🥶 🤷 📲 💁 💵 📫 🔩 🚽                                                                                                    | d× J   |                  |    | <b>P</b> 2 |
|              |                                           |         |                                                                                                    |        |                  |    |            |

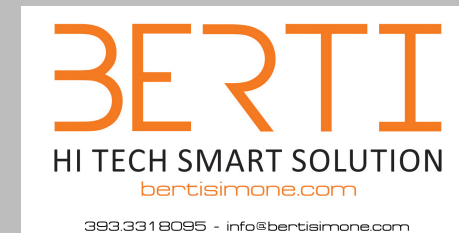

Scegliete Pagamento per un intero anno e cliccate sul pulsante Aggiungi al carrello

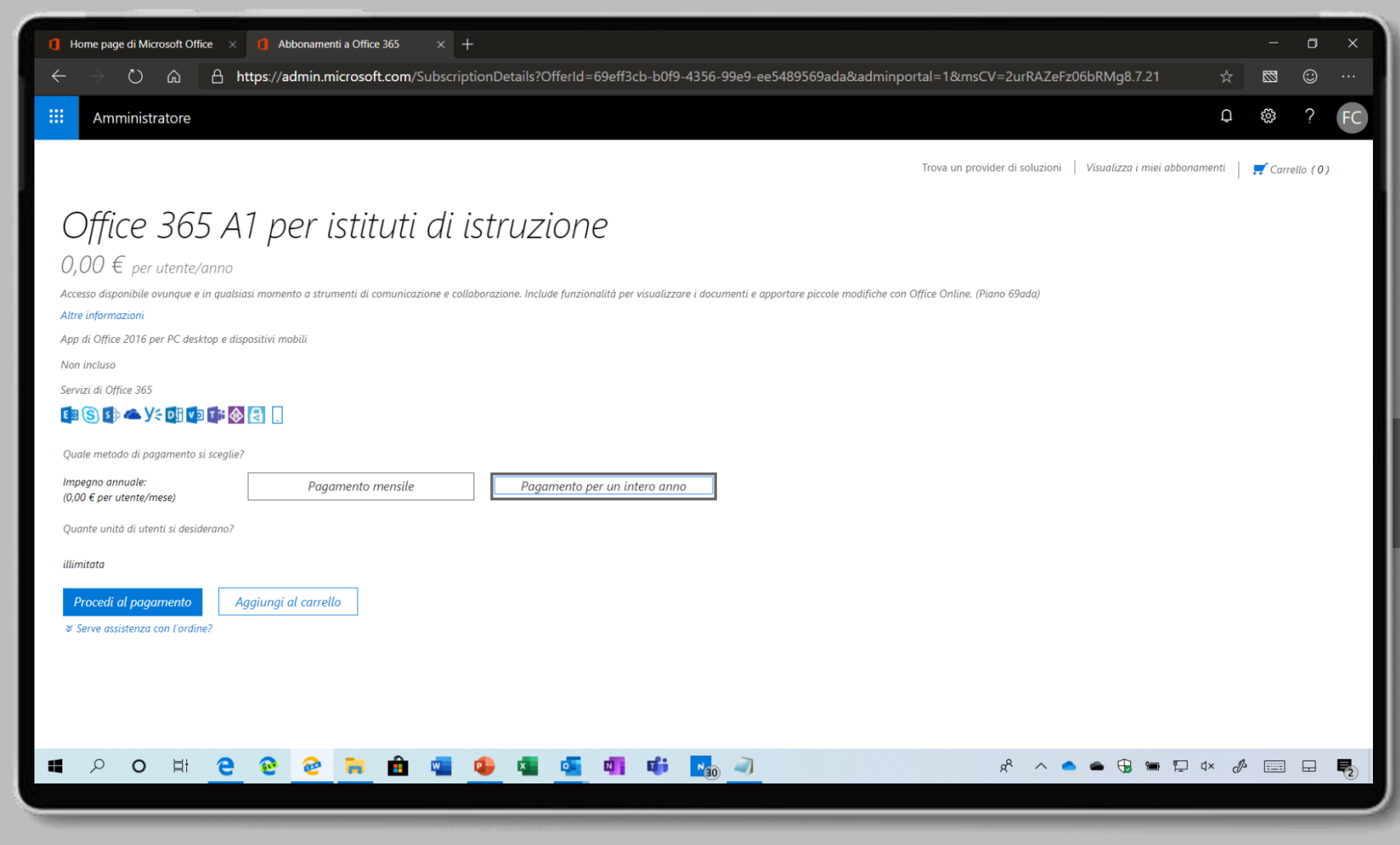

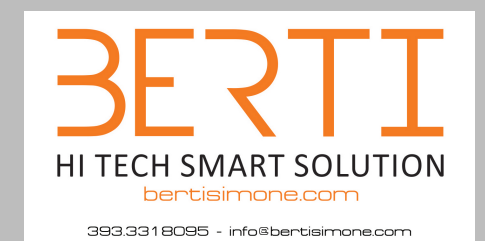

Cliccate sulla voce Continua gli acquisti

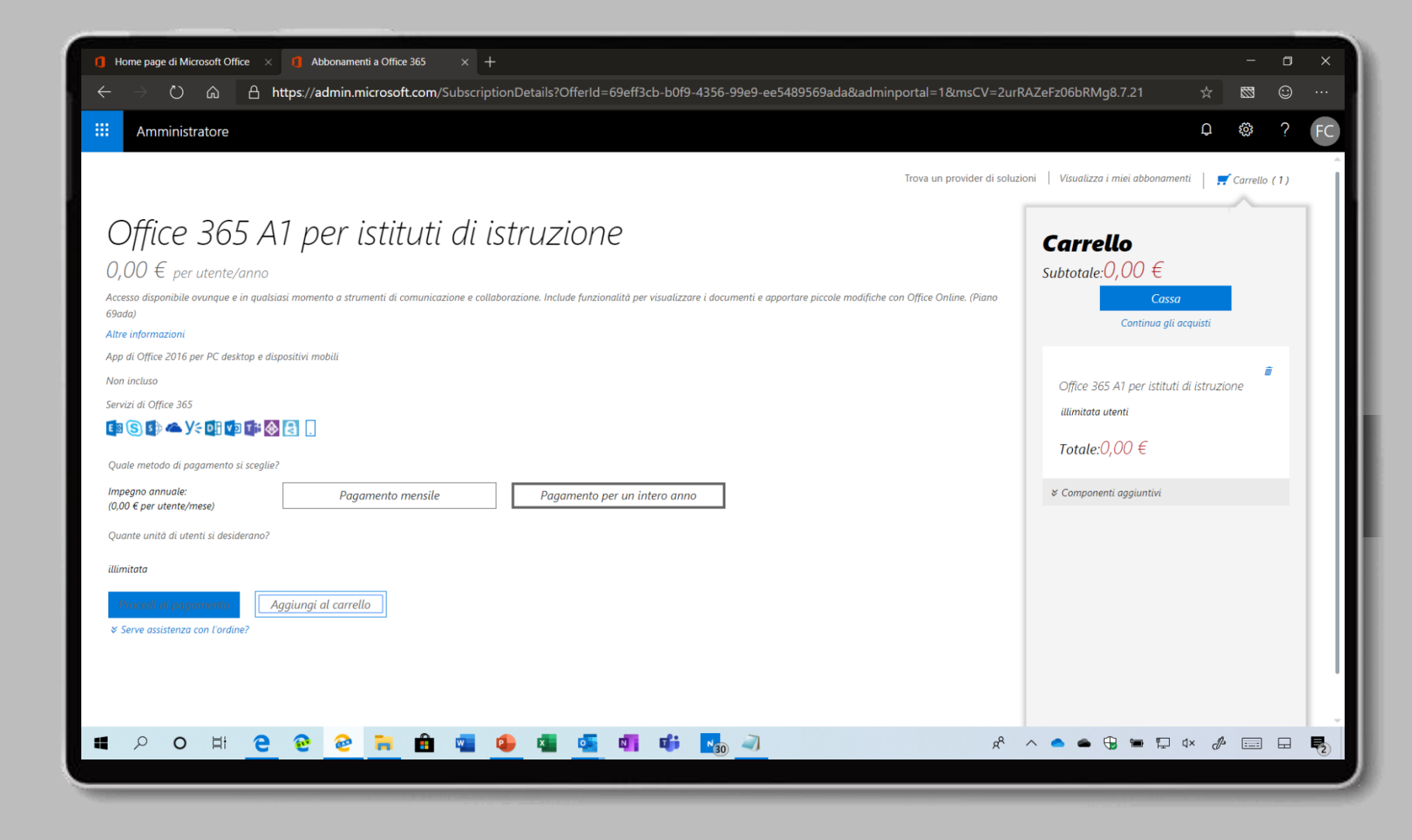

#### HI TECH SMART SOLUTION bertisimone.com 393.3318095 - info®bertisimone.com Cliccate su Office 365 A1 per studenti

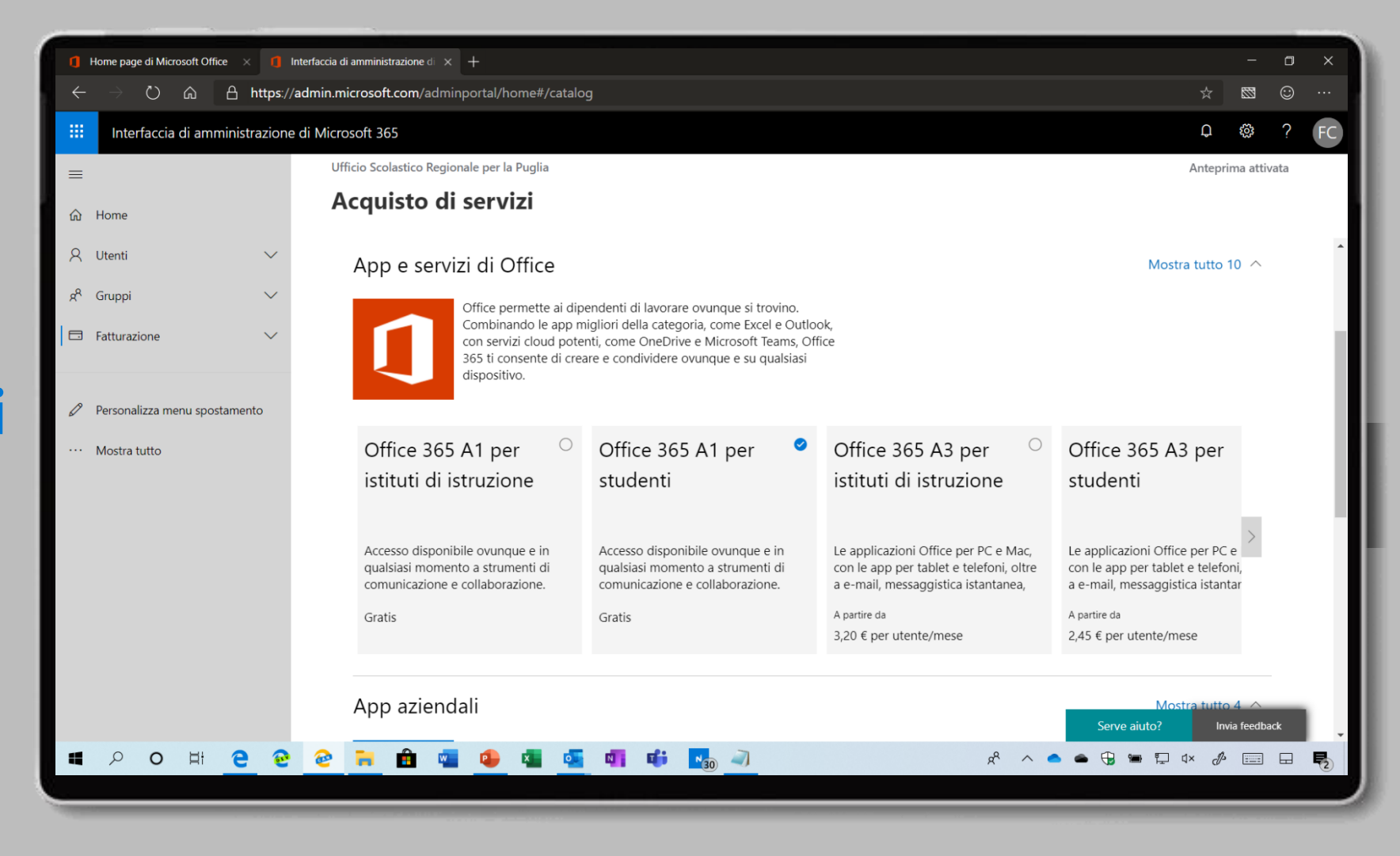

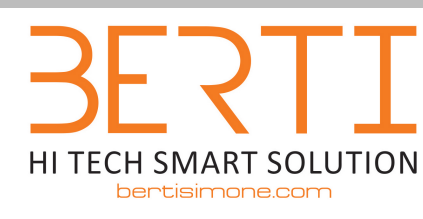

393.3318095 - info©bertisimone.com

Cliccate su Scarica ora

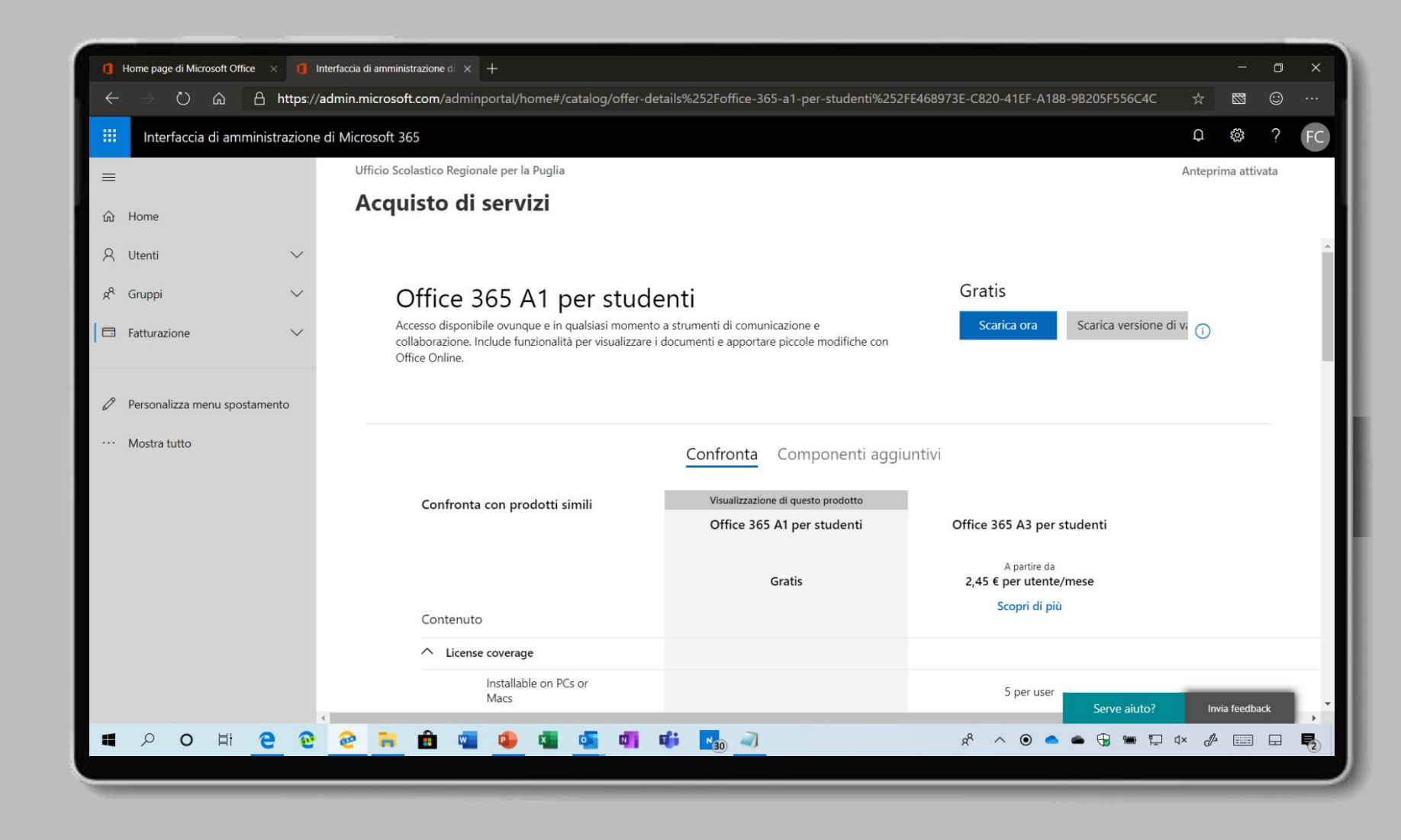

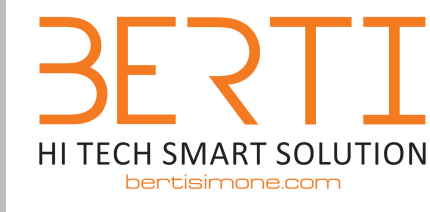

393.3318095 - info@bertisimone.com

Scegliete Pagamento per un intero anno e cliccate sul pulsante Procedi al pagamento

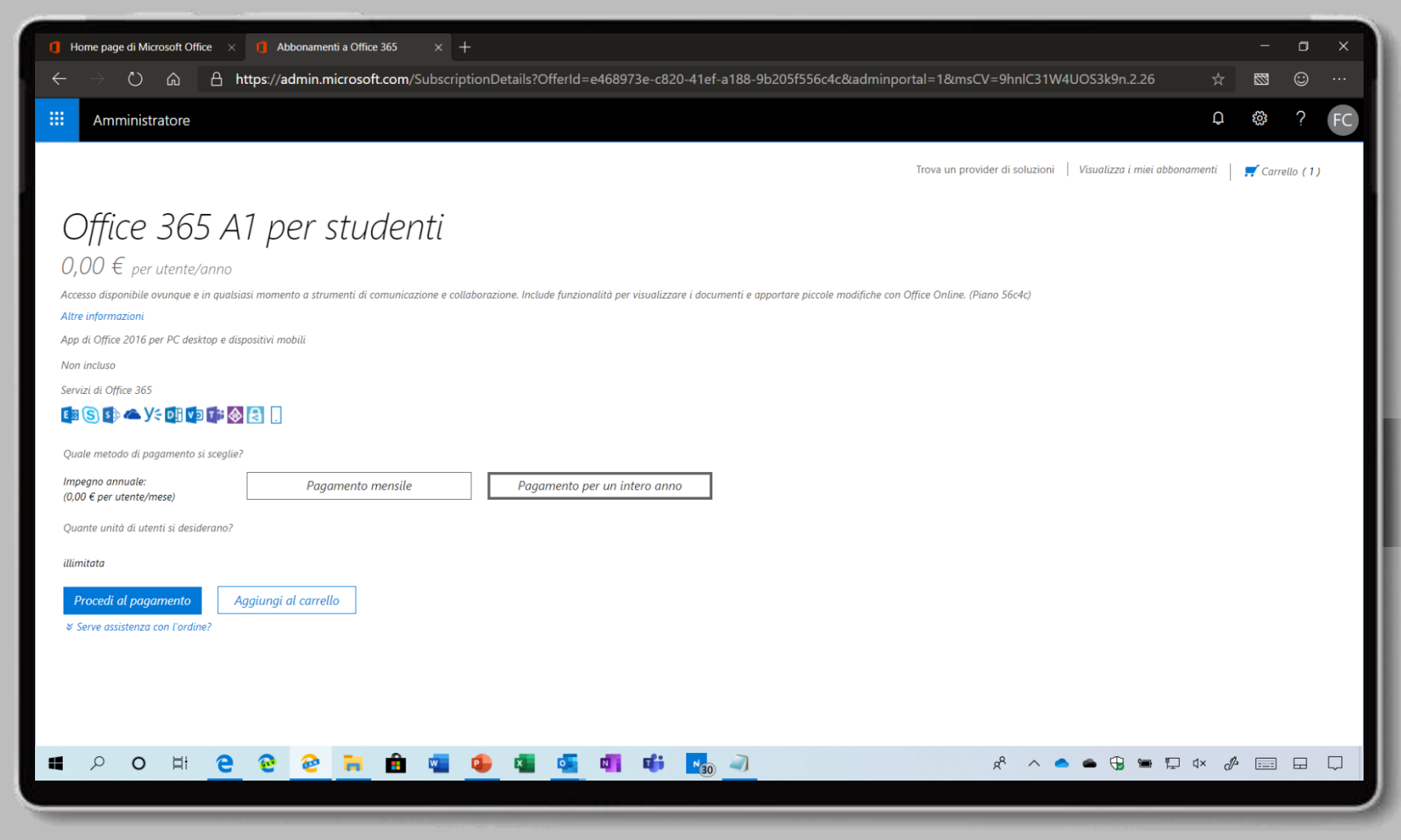

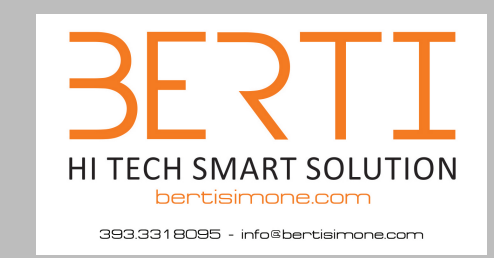

Compilate i diversi campi inserendo i dati della scuola e cliccate sul pulsante **Avanti** 

| 1 Home page di Microsoft Office × 1 Completare l'                                                                                     | ordine × +                                                                                                    |     |   | ٥ | ×  |
|----------------------------------------------------------------------------------------------------|----------------------------------------------------------------------------------------------------|-----|---|---|----|
| $\leftarrow$ $ ightarrow$ $\textcircled{a}$ $\rad$ https://admin.mi                                                                   | crosoft.com/Commerce/CompleteOrder.aspx?poi=1&paddon=False&auto=false#2                                                                                   |     |   | 0 |    |
| Amministratore                                                                                                    |                                                                                                    |     | ŝ | ? | FC |
| Cassa                                                                                                    | Dove verrà usato?<br>Immettere l'indirizzo da cui verrà usato il servizio. Questa informazione determina le imposte e la disponibilità degli abbonamenti. |     |   |   |    |
| Passaggio 1         Dove verrà usato?         Passaggio 2         Controllo ordine         Passaggio 3         Esecuzione dell'ordine |                                                                                                    | × J |   |   |    |

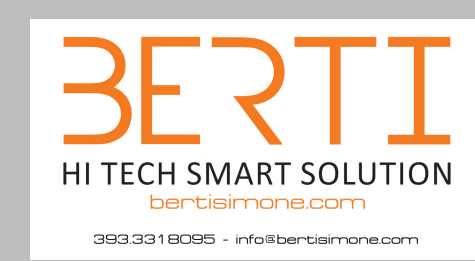

Cliccate sul pulsante Avanti

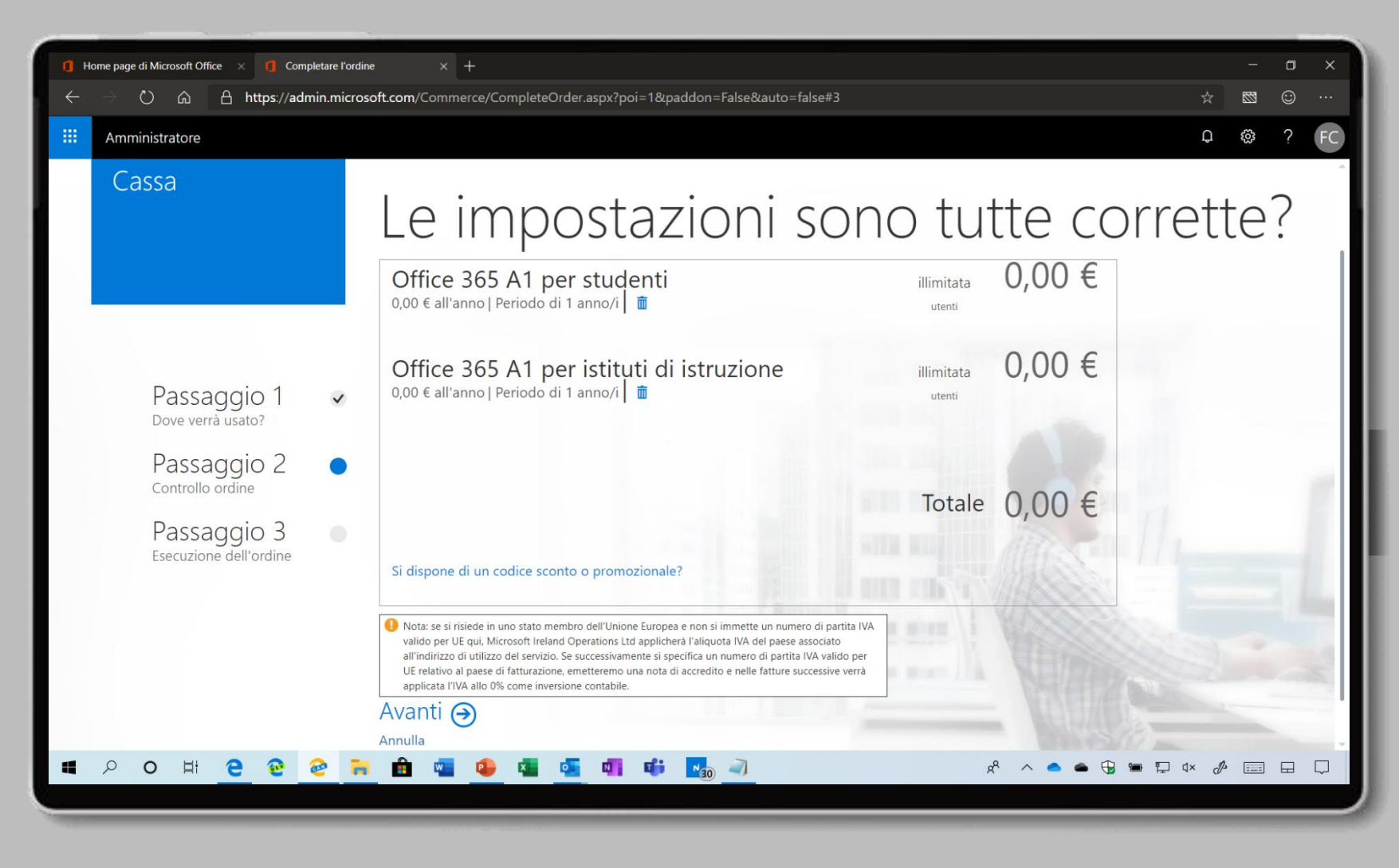

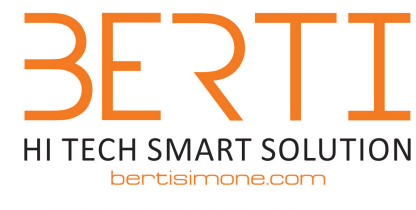

393.3318095 - info©bertisimone.com

## In modalità di pagamento scegliete **Fattura**

Vi ricordiamo che le A1 sono gratuite e che verrà emessa un fattura di 0€

| 1 Ho         | 1) Home page di Microsoft Office 🛛 x + X                                                                                                    |                                                                                                    |    |  |  |  |  |  |  |  |
|--------------|----------------------------------------------------------------------------------------------------|----------------------------------------------------------------------------------------------------|----|--|--|--|--|--|--|--|
| $\leftarrow$ | $\leftarrow$ $\rightarrow$ $\circlearrowright$ $\bigtriangleup$ https://admin.microsoft.com/Commerce/CompleteOrder.aspx?poi=1&paddon=False&auto=false#4 $\Rightarrow$ |                                                                                                    |    |  |  |  |  |  |  |  |
|              | Amministratore Q                                                                                                    |                                                                                                    |    |  |  |  |  |  |  |  |
|              | Cassa                                                                                                    | Quale metodo di pagamento si<br>sceglie?                                                                                                    |    |  |  |  |  |  |  |  |
|              | Passaggio 1<br>Dove verrà usato?<br>Passaggio 2<br>Controllo ordine<br>Passaggio 3<br>Esecuzione dell'ordine                                                          | Modalità di pagamento Attre informazioni       Totale ordine         Nuova carta di credito       Pagamento annuale         Nuova carta di credito       Pagamento mensile         Nuova carta di credito       Pagamento mensile         Nuovo conto corrente bancario       Data di scadenza         Fattura (pagamento solo tramite bonifico bancario)       Data di scadenza         MM       AAAA         Nome indicato sulla carta       CVV ②         Riga indirizzo 1       Numero di telefono         Via Sigismondo Castromediano, 12       Modifica         Riga indirizzo 2       Località |    |  |  |  |  |  |  |  |
| 4            | 오 o 태 C @ @                                                                                                    | n 🔁 🥶 🥵 💶 💶 📫 🌆 🚽                                                                                                    | J. |  |  |  |  |  |  |  |

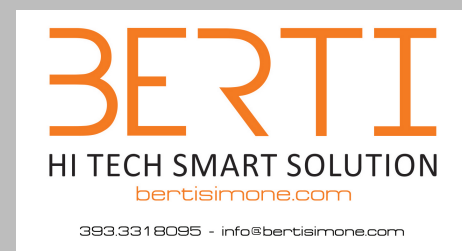

Fornite una spiegazione (ad esempio *è più semplice*) e cliccate sul pulsante **Usa fattura** 

| а н          | ome page di Microsoft Office 🛛 🚺 Completan                          | l'ordine × +                                                                                                    |       | ٥       | ×         |
|--------------|---------------------------------------------------------------------|----------------------------------------------------------------------------------------------------|-------|---------|-----------|
| $\leftarrow$ | ightarrow $ ightarrow$ $ ightarrow$ https://admin.r                 | icrosoft.com/Commerce/CompleteOrder.aspx?poi=1&paddon=False&auto=false#4                                                                                                    |       | $\odot$ |           |
|              | Amministratore                                                      |                                                                                                    | Q     | ?       | FC        |
|              | Cassa                                                               | Modalità di pagamento<br>Ti consigliamo di cambiare la modalità di pagamento scegliendo un contro corrente bancario.                                                                                       |       |         | (         |
|              | Passaggio 1<br>Dove verrà usato?<br>Passaggio 2<br>Controllo ordine | Comunicaci perché invece preferisci usare la fattura:                                                                                                    |       |         | - ALANA   |
|              | Passaggio 3<br>Esecuzione dell'ordine                               | Via Sigismondo Castromediano, 12<br>Via Sigismondo Castromediano, 12<br>Via Sigismondo Castromediano, 12<br>Via Sigismondo Castromediano, 12<br>Bari<br>Modifica<br>Informazioni per i partner<br>Aggiungi | T Not |         | · · · · · |
| -            | 오 이 버 <mark>은</mark> 한 <i>@</i>                                     | ه تا تا کې د د د د د د د د د د د د د د د د د د                                                                                                    | × d   |         | ₽         |

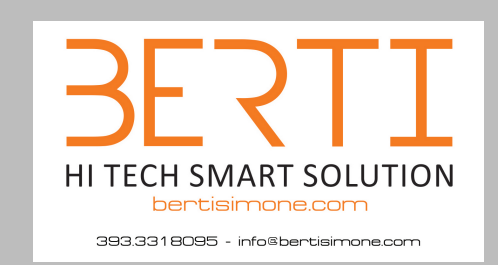

Cliccate sul pulsante Esecuzione dell'ordine

| 1 Home page di Microsoft Office × 1 Completare l'ordine × +                                                                                                    |   |   | ٥  | ×  |
|----------------------------------------------------------------------------------------------------|---|---|----|----|
| ← → 🖒 ட A https://admin.microsoft.com/Commerce/CompleteOrder.aspx?poi=1&paddon=False&auto=false#4                                                                                                    |   |   | ٢  |    |
| III     Amministratore                                                                                                    | Q | ŝ | ?  | FC |
| Inter     Inter     Inter      Inter Inter I |   |   |    |    |
|                                                                                                    | C |   | L. | ~  |

Se l'operazione è andata a buon fine visualizzerete il messaggio **È tutto pronto** 

Cliccate sul pulsante Vai alla home page di amministrazione

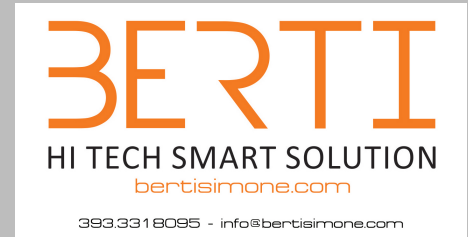

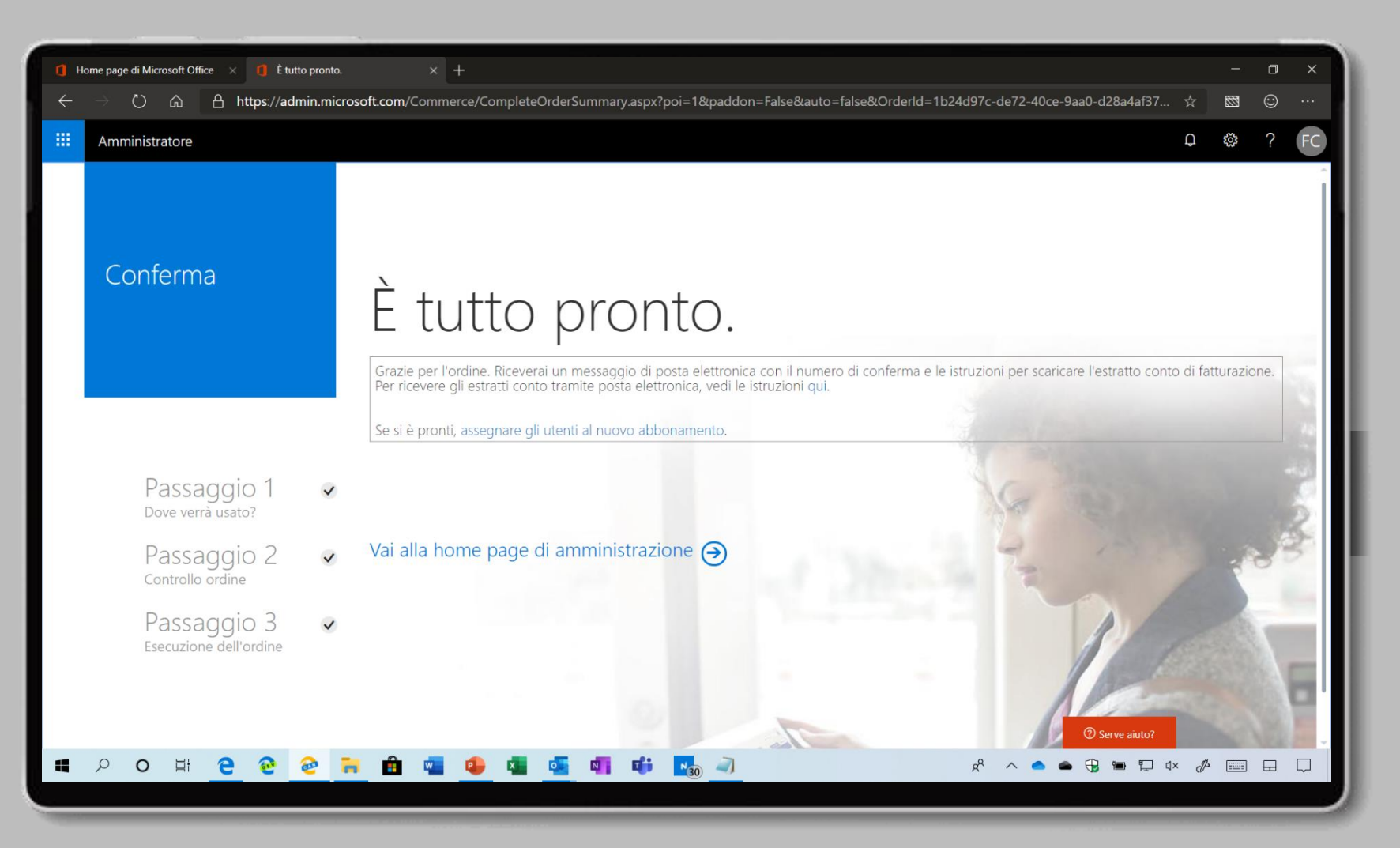

Dal menu di sinistra cliccate Fatturazione > Prodotti e servizi dove visualizzerete le nuove licenze

> BERTI HITECH SMART SOLUTION bertisimone.com

| 1 Home pa                | age di Microsoft Office 🛛 🕇 🚺   | Interfaccia di amministrazione di 🗙 🕂                                         |                                                            |                                               |                | ٥    | ×      |  |
|--------------------------|---------------------------------|-------------------------------------------------------------------------------|------------------------------------------------------------|-----------------------------------------------|----------------|------|--------|--|
| $\leftarrow \rightarrow$ | ් https:                        | //admin.microsoft.com/AdminPortal/Home#/subscriptions                         | rosoft.com/AdminPortal/Home#/subscriptions                 |                                               |                |      |        |  |
| Inte                     | erfaccia di amministrazior      | ne di Microsoft 365                                                           | di Microsoft 365                                           |                                               |                |      |        |  |
| =                        |                                 | Ufficio Scolastico Regionale per la Puglia                                    |                                                            | Ant                                           | eprima atti    | vata |        |  |
| 命 Home                   |                                 | Prodotti e servizi                                                            |                                                            |                                               |                |      |        |  |
| R Utenti                 | $\checkmark$                    | Abbonamenti Vantaggi                                                          |                                                            |                                               |                |      | •      |  |
| g <sup>A</sup> Gruppi    | i v                             | Ricerca abbonamenti D Affina risultati: T                                     | ïpo di abbonamento: Tutti ∽ Stato dell'abbonamento: Attivo | e scaduto  ~                                  | 8 <b>≕</b> Tab | ella |        |  |
| 昼 Risorse                | e 🗸                             |                                                                               |                                                            |                                               |                |      |        |  |
| 🗔 Fattura                | azione 🔨                        | Office 365 A1 per istituti di istruzione                                      | e                                                          |                                               |                |      |        |  |
| Acquis                   | sto di servizi                  | Gratis • Diretto commerciale • Istruzione (EDU)                               |                                                            |                                               |                |      | - 15   |  |
| Prodot                   | tti e servizi                   | Licenze                                                                       | Fatturazione                                               | Impostazioni e azioni                         |                |      | 18     |  |
| Licenzo                  | e                               | 500.000                                                                       | 0.00.6                                                     |                                               |                |      |        |  |
| Fatture                  | e                               | disponibili di 500000 (0 usati)                                               | <b>U,UU</b> € (imposta esclusa)                            | Annulla abbonamento                           |                |      |        |  |
| Accou                    | int di fatturazione             |                                                                               | Fatturazione annuale Modifica • fattura Modifica           | Modifica l'indirizzo di utilizzo del servizio |                |      |        |  |
| Modal                    | lità di pagamento               | Aggiungi/rimuovi licenze                                                      | Si rinnova in data 23/04/20 Modifica                       | Installa                                      |                |      |        |  |
| Notific                  | che sulla fatturazione          |                                                                               | Visualizza ultima fattura                                  |                                               |                |      |        |  |
| C Suppor                 | rto 🗸 🗸                         |                                                                               |                                                            |                                               |                |      |        |  |
| 談 Impost                 | tazioni 🗸                       |                                                                               |                                                            |                                               |                |      |        |  |
| 🖉 Config                 | jurazione 🗸 🗸                   | Office 365 A1 per studenti<br>Gratis • Diretto commerciale • Istruzione (EDU) |                                                            |                                               |                |      |        |  |
| https://admin.mi         | icrosoft.com/AdminPortal/Home#/ | subscriptions cenze                                                           | Fatturazione                                               | Impostazioni e az Serve aiuto?                | Invia feedb    | ack  | -      |  |
| ۹ ۲                      | o H C                           | 2 🔁 🗎 🖷 🤷 🕷 💆 📢                                                               | 📫 🌆 🗻                                                      | x <sup>2</sup> \land 🔷 🖨 🕀 🛱 🕸                | d 📰            |      | $\Box$ |  |
|                          |                                 |                                                                               |                                                            |                                               |                |      |        |  |